## **Quick Reference Guide to run Pitt Worx Payroll Register Report PPYR319**

- 1) Login to Pitt Worx
- 2) Select *My Client Groups* tab
- 3) Select **Payroll** app
  - a. The elements on this page are dependent on your Area of Responsibility access
- 4) From Flow Submissions and Results, select Submit a Flow
- 5) Select Pitt US LDG as Legislative Data Group
- 6) Select report **PPYR319\_Preview\_Register\_Report\_Secured** 
  - a. This report is used for preview, final, quickpay and reversal register reviews
- 7) In General Information, enter a unique name as for your personal Payroll Flow (Report)
  - a. This will be the name you decide and that may be ran multiple times, however, it is important that each time you run this report, you must change to a new flow (report) name
    - i. It is recommended using versions, such as V1, V2, V3, each time you submit this flow
    - ii. BW 1 2021 Preview Register V1, BW 1 2021 Preview Register V2, BW 1 Final Register
- 8) Process Start Date: Enter the applicable check date (not pay period ending) as mm/dd/yy format i.e. 1/29/21
- 9) Process End Date: Enter the applicable check date (not pay period ending) as mm/dd/yy format i.e 1/29/21 This is the same information as Process Start Date
- 10) **Payroll:** Select the Payroll for the register you want to view; *Pitt Monthly, Pitt Biweekly or Pitt UPP2*. For each Payroll, a separate report must be run.
- 11) Payroll Run Type: Select Quickpay, Regular Run (select for preview and final register reports) or Reversal
- 12) Legal Entity: Select University of Pittsburgh or University of Pittsburgh and UPMC Medical and Health Sciences Foundation
- 13) Select the *Submit* Button
- 14) The system will validate that the Payroll Flow name is unique, and the process will begin.
  - a. To review the parameter your entered, you may select the expand button in the parameters section.
- 15) Select Refresh to refresh the screen until the report has completed
  - a. This may take up to 15 minutes
- 16) Select the *Report Flow Name* you initially created, listed above the completed status to open the report.
- 17) In the **Output and Log Files** you will see your report in Excel and PDF formats.
  - a. To save, Select Download

## **Helpful Reminders**

- For access questions, please review with your AOR (Area of Responsibility) first to ensure you are set up with the appropriate access. Any additional access questions, please submit an inquiry to <u>OHR Shared Services</u>
- Review Registers will be available online as indicated in the chart below:

| Monthly Payroll  | Preview | 4 Business Days prior to payday |
|------------------|---------|---------------------------------|
| Monthly Payroll  | Final   | 2 Business Days prior to payday |
| Biweekly Payroll | Preview | 2 Business Days prior to payday |
| Biweekly Payroll | Final   | 1 Business Day prior to payday  |
| UPP2 Payroll     | Preview | 7 Business Days prior to payday |
| UPP2 Payroll     | Final   | 6 Business Days prior to payday |

- Departmental Register Review is an internal control procedure. The total page for each AOR must be printed, signed and dated, and retained for a period of three years.
- We recommend that you save each full report to a confidential internal drive for three years. If a report is rerun for any previous period, checks that were subsequently voided will not show on the report.
- Visit Pitt Worx OHR Payroll Hub for <u>full access instructions</u>